Instrukcja pobrania i rozpakowania plików skompresowanych zawierających dokumentację projektową dla zadania pn. "Przebudowa sieci wodociągowej oraz budowa kanalizacji sanitarnej wraz z przyłączami w rejonie ulic Wincentego Pola, Chłopskiej, Lotnictwa, Koziej, Podgórnej i Hallerczyków w Jeleniej Górze":

- Ze strony <u>http://7-zip.org.pl/</u> należy pobrać darmowe oprogramowanie 7-zip do kompresji plików
- 2) Po pobraniu pliku należy zainstalować oprogramowanie na komputerze
- 3) Po udanej instalacji programu 7-zip, należy pobrać wszystkie pliki skompresowane z ogłoszenia o przetargu <u>http://bip.wodnik.net.pl/index.php?menu=proc&jakaproc=dok info&dokid=316</u> są to pliki z oznaczeniem <u>Załącznik nr 1 do OPZ - dokumentacja projektowa - część 1 - zip</u> do <u>Załącznik nr 1 do OPZ - dokumentacja projektowa - część 1 - zip</u>
- 4) Pliki zapiszą się pod nazwą dokumentacja.zip.001, dokumentacja.zip.002, ..., dokumentacja.zip.018
- 5) Po pobraniu najlepiej pliki umieścić w nowym osobnym katalogu na komputerze (łącznie jest to 18 plików o łącznej wadze ok. 900 MB)
- 6) Po przekopiowaniu plików do nowego katalogu, zaznaczamy wszystkie pliki

| 🚞 Dokumentacja                                            |                                       |                |                                               |                                         |             |                                               |             |  |  |  |
|-----------------------------------------------------------|---------------------------------------|----------------|-----------------------------------------------|-----------------------------------------|-------------|-----------------------------------------------|-------------|--|--|--|
| Plik Edycja Widok Ulubione Narzędzia Pomoc                |                                       |                |                                               |                                         |             |                                               |             |  |  |  |
| 🔇 Wstecz 🔹 🕥 🕤 🏂                                          | 🔎 Wyszukaj 🛛 🍋 Foldery                | •              |                                               |                                         |             |                                               |             |  |  |  |
| Adres 🗀 D:\Dokumentacja                                   |                                       | 2<br>          |                                               |                                         |             |                                               | 💌 🄁 Przejdź |  |  |  |
| Zadania plików i folderów                                 | Vik 001<br>Si 200 KB                  | a.zip.001      | dokumentacja.zip.002<br>Plik 002<br>51 200 KB | dokumentacja.a<br>Plik 003<br>51 200 KB | tip.003     | dokumentacja.zip.004<br>Plik 004<br>51 200 KB |             |  |  |  |
| Inne miejsca                                              | dokumentacja<br>Plik 005<br>51 200 KB | a.zip.005      | dokumentacja.zip.006<br>Plik 006<br>51 200 KB | dokumentacja.a<br>Plik 007<br>51 200 KB | tip.007     | dokumentacja.zip.008<br>Plik 008<br>51 200 KB |             |  |  |  |
| Moje dokumenty<br>Mój komputer<br>Moje miejsca sieciowe   | dokumentacja<br>Plik 009<br>51.200 KB | a.zip.009      | dokumentacja.zip.010<br>Plik.010<br>51.200 KB | dokumentacja.a<br>Plik 011<br>51 200 KB | tip.011     | dokumentacja.zip.012<br>Plik 012<br>51 200 KB |             |  |  |  |
| Szczegóły                                                 | dokumentacja<br>Plik 013              | a.zip.013      | dokumentacja.zip.014<br>Plik 014              | dokumentacja.a                          | tip.015     | dokumentacja.zip.016<br>Plik 016<br>51.200 VP |             |  |  |  |
| Wybranych elementów: 18.<br>Całkowity rozmiar plików: 878 | MB                                    | a.zip.017      | dokumentacja.zip.018<br>Plik 018<br>29 304 KR | 51 200 KB                               |             | 51 200 10                                     |             |  |  |  |
|                                                           | DA-200 KD                             |                |                                               |                                         |             |                                               |             |  |  |  |
|                                                           |                                       |                |                                               |                                         |             |                                               |             |  |  |  |
|                                                           |                                       |                |                                               |                                         |             |                                               |             |  |  |  |
|                                                           |                                       |                |                                               |                                         |             |                                               |             |  |  |  |
|                                                           |                                       |                |                                               |                                         |             |                                               |             |  |  |  |
|                                                           |                                       |                |                                               |                                         |             |                                               |             |  |  |  |
|                                                           |                                       |                |                                               |                                         |             |                                               |             |  |  |  |
|                                                           |                                       |                |                                               |                                         |             |                                               |             |  |  |  |
|                                                           |                                       |                |                                               |                                         |             |                                               |             |  |  |  |
|                                                           |                                       |                |                                               |                                         |             |                                               |             |  |  |  |
|                                                           |                                       |                |                                               |                                         |             |                                               |             |  |  |  |
|                                                           |                                       |                |                                               |                                         |             |                                               |             |  |  |  |
| Al Start C. D. G.                                         | 🚳 👋 🔐 Saga Farta Firma                | Microsoft Even | Contractor H                                  | R Dokumenti Mar                         | D 2 Firefox | Straubt acthieur                              |             |  |  |  |

7) Klikamy prawym klawiszem myszy. W rozwiniętym menu wybieramy opcje 7-zip, a następnie opcje wypakuj pliki.

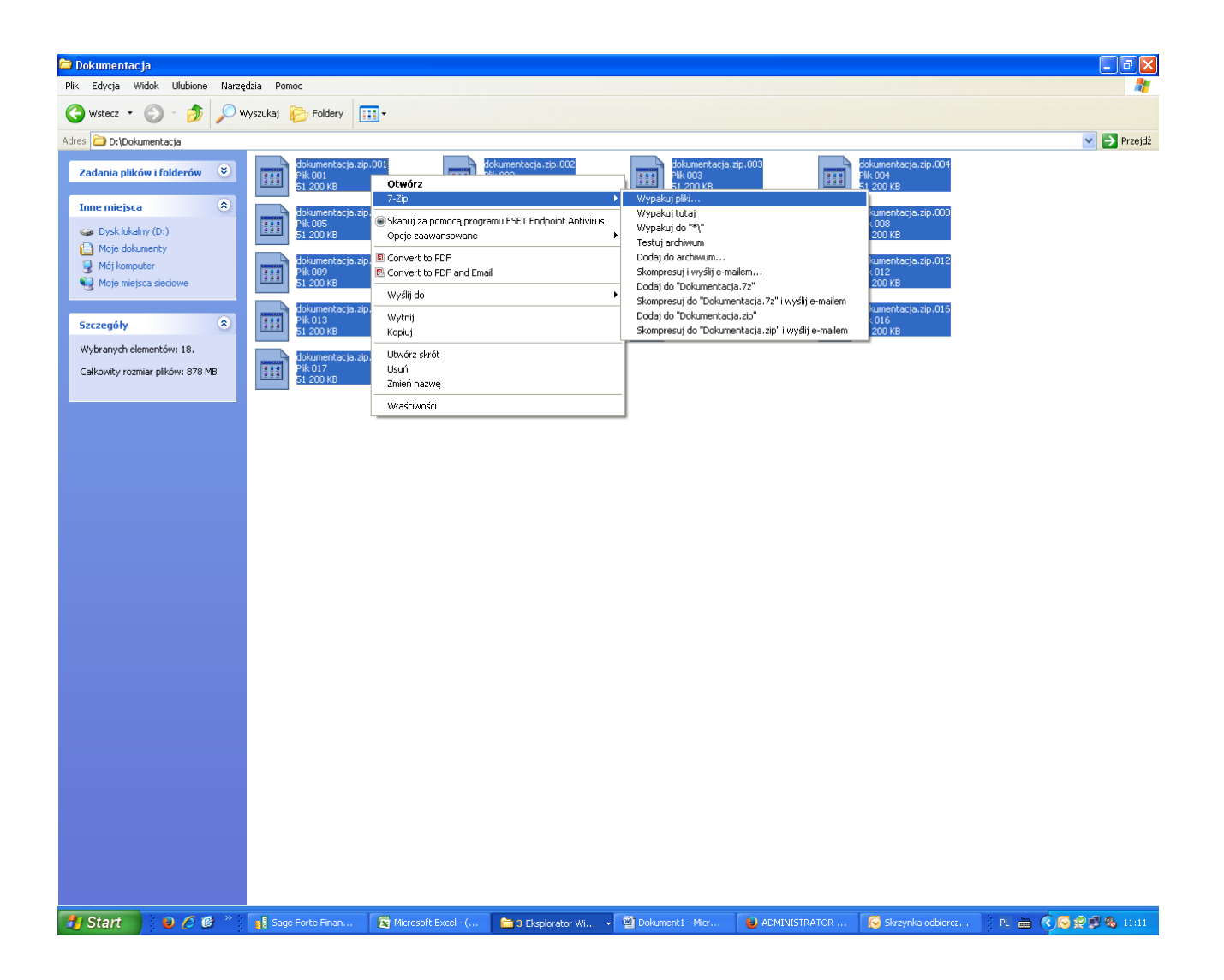

8) W okienku dialogowym "Wypakuj", wpisujemy adres, do którego mają zostać rozpakowane pliki

| 🖻 Dokumentacja                             |                              |                                                                                                    |                                                                                                    |                                                                                                    | <b>-</b> 2 <b>X</b> |  |  |  |  |  |  |
|--------------------------------------------|------------------------------|----------------------------------------------------------------------------------------------------|----------------------------------------------------------------------------------------------------|----------------------------------------------------------------------------------------------------|---------------------|--|--|--|--|--|--|
| Plik Edycja Widok Ulubione Narzędzia Pomoc |                              |                                                                                                    |                                                                                                    |                                                                                                    |                     |  |  |  |  |  |  |
| 🔇 Wstecz 🝷 🕥 🕤 🏂 🔎 V                       | /yszukaj 📂 Foldery 🛄 🔹       |                                                                                                    |                                                                                                    |                                                                                                    |                     |  |  |  |  |  |  |
| Adres 🗀 D:\Dokumentacja                    |                              |                                                                                                    |                                                                                                    |                                                                                                    | 💌 🋃 Przejdź         |  |  |  |  |  |  |
| Wstecz <ul> <li></li></ul>                 | <pre>vyszukiaj Poldery</pre> | dokumentacja.zip.002         Pik 002         S1 200 KB         dokumentacja.zip.006         Pik 005         S1 200 KB         dokumentacja.zip.010         Pik 010         S1 200 KB         dokumentacja.zip.010         Pik 011         S1 200 KB         dokumentacja.zip.010         Pik 014         S1 200 KB         dokumentacja.zip.018         Vypakuj do:         DADokumentacja.zip.018         Vypakuj do:         DADokumentacja.zip.         Tujb ćciežek         Petne ścieżki         Tujb nadpisywania         Monituj przed nadpisaniem         OK | dolumentacja.zip.003         Pik.003         S1 200 KB         Discover         dolumentacja.zip.007         S1 200 KB         dolumentacja.zip.011         Pik.011         S1 200 KB         dolumentacja.zip.015         dolumentacja.zip.015         S1 200 KB         Pik.015         S1 200 KB         Pok.az hasło         Anuluj       Pomoc | dokumentacja.zip.004         Pik.004         S1 200 KB         Si 200 KB         Si 200 KB         Si 200 KB         Dimentacja.zip.008         Pik.003         Si 200 KB         dokumentacja.zip.012         Pik.012         Si 200 KB         dokumentacja.zip.016         Pik.015         Si 200 KB | Przejdź             |  |  |  |  |  |  |
| Store a find a                             | 18 Sage Forte F              | : Ex 📬 3. Eksplorat + 🗐 Dokumen                                                                                                    | 11 🌒 Administra 🐼 Si                                                                                                    | wzynika odb 1771 Wypskuj PL ⊨                                                                                                    |                     |  |  |  |  |  |  |

- 9) Po wpisaniu odpowiedniego adresu klikamy przycisk "OK" poczym powinien nastąpić proces rozpakowywania plików archiwalnych.
- 10) Po chwili powinien się pojawić rozpakowany podkatalog o nazwie "dokumentacja.zip", w którym znajdują się dwa podkatalogi o nazwach "dokumentacja projektowa-przyłącza" oraz "dokumentacja projektowa-sieć", a w nich wszelkie niezbędne pliki z dokumentacją projektową.